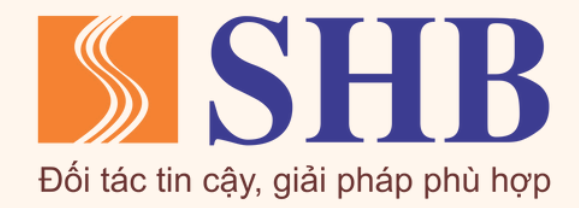

# HƯỚNG DẪN BỔ SUNG THÔNG TIN SINH TRẮC HỌC TRÊN APP SHB

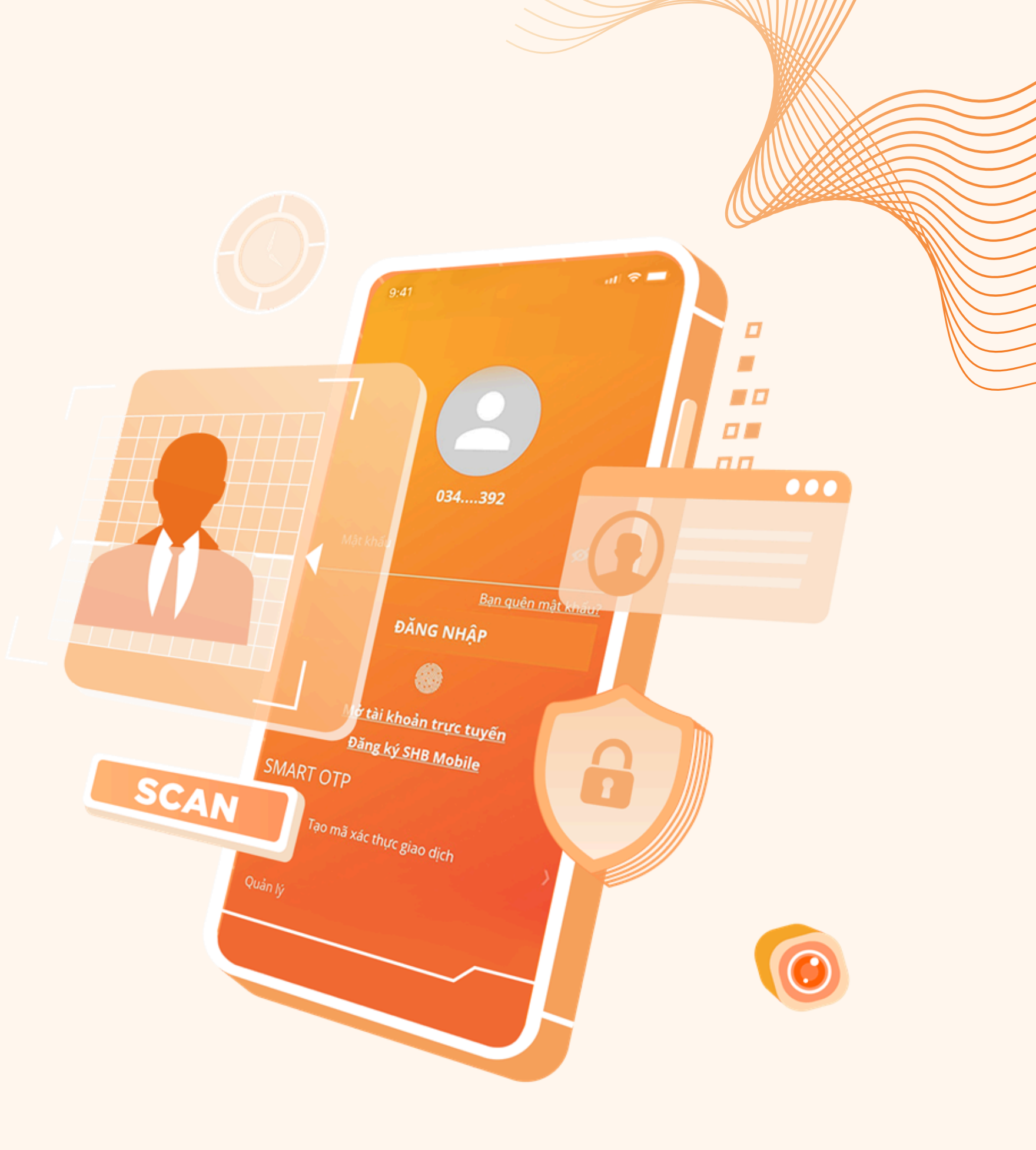

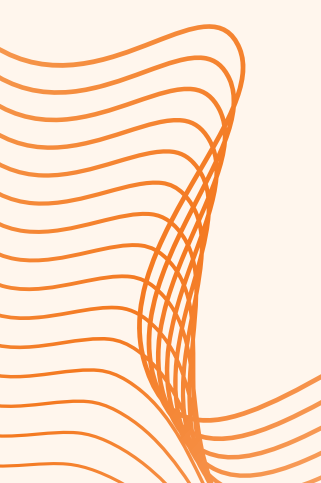

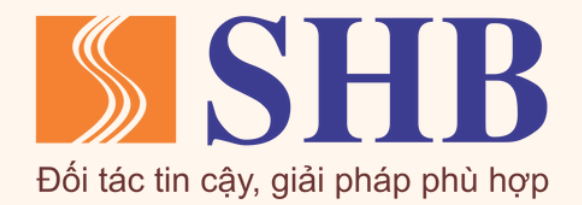

### Các quy định của Ngân hàng Nhà nước v/v bổ sung thông tin sinh trắc học

Đối tượng cần bổ sung thông tin sinh trắc học: Khách hàng là chủ tài khoản hoặc chủ thẻ có sử dụng dịch vụ rút tiền và giao dịch thanh toán bằng phương tiện điện tử

#### Thông tư 17 & 18/TT-NHNN

#### <u>Từ 01/01/2025</u>

- Chỉ được thực hiện rút tiền, giao dịch thanh toán bằng phương tiện điện tử trên tài khoản thanh toán khi đã hoàn thành việc đối chiếu khớp đúng giấy tờ tùy thân và thông tin sinh trắc học của chủ tài khoản hoặc người đại diện (đối với khách hàng cá nhân) hoặc người đại diện hợp pháp (đối với khách hàng tổ chức).
- Thẻ chỉ được sử dụng để thực hiện giao dịch thẻ bằng phương tiện điện tử khi đã hoàn thành việc đối chiếu đảm bảo khớp đúng giấy tờ tùy thân và thông tin sinh trắc học của chủ thẻ.

Khách hàng phải bổ sung thông tin sinh trắc học đảm bảo khớp đúng với dữ liệu lưu trong chip của CCCDGC/Thẻ căn cước:

- trên 100 triệu đồng

#### Quyết định 2345/QĐ-NHNN

#### <u>Từ 01/07/2024</u>

• Trước khi thực hiện giao dịch lần đầu bằng ứng dụng Mobile Banking hoặc trước khi thực hiện giao dịch trên thiết bị khác với thiết bị thực hiện giao dịch Mobile Banking lần gần nhất

• Khi chuyển tiền trực tuyến hoặc nạp tiền vào ví điện tử có giá trị trên 10 triệu đồng/lần, hoặc vượt quá 20 triệu đồng/ngày, hoặc thanh toán hóa đơn

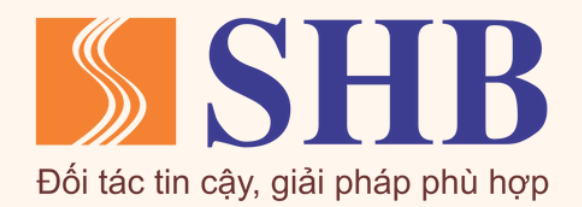

Bước 1: Tải app SHB Mobile/Cập nhật phiên bản SHB Mobile mới nhất trên chợ ứng dụng. Quý khách vui lòng đọc kĩ điều kiện để có thể bổ sung thông tin sinh trắc học trên app:

- Nếu đủ điều kiện, chọn **Bổ sung ngay** để bắt đầu thực hiện.
- Nếu chưa đủ điều kiện, vui lòng đến quầy giao dịch của SHB trên toàn quốc để được hỗ trợ.

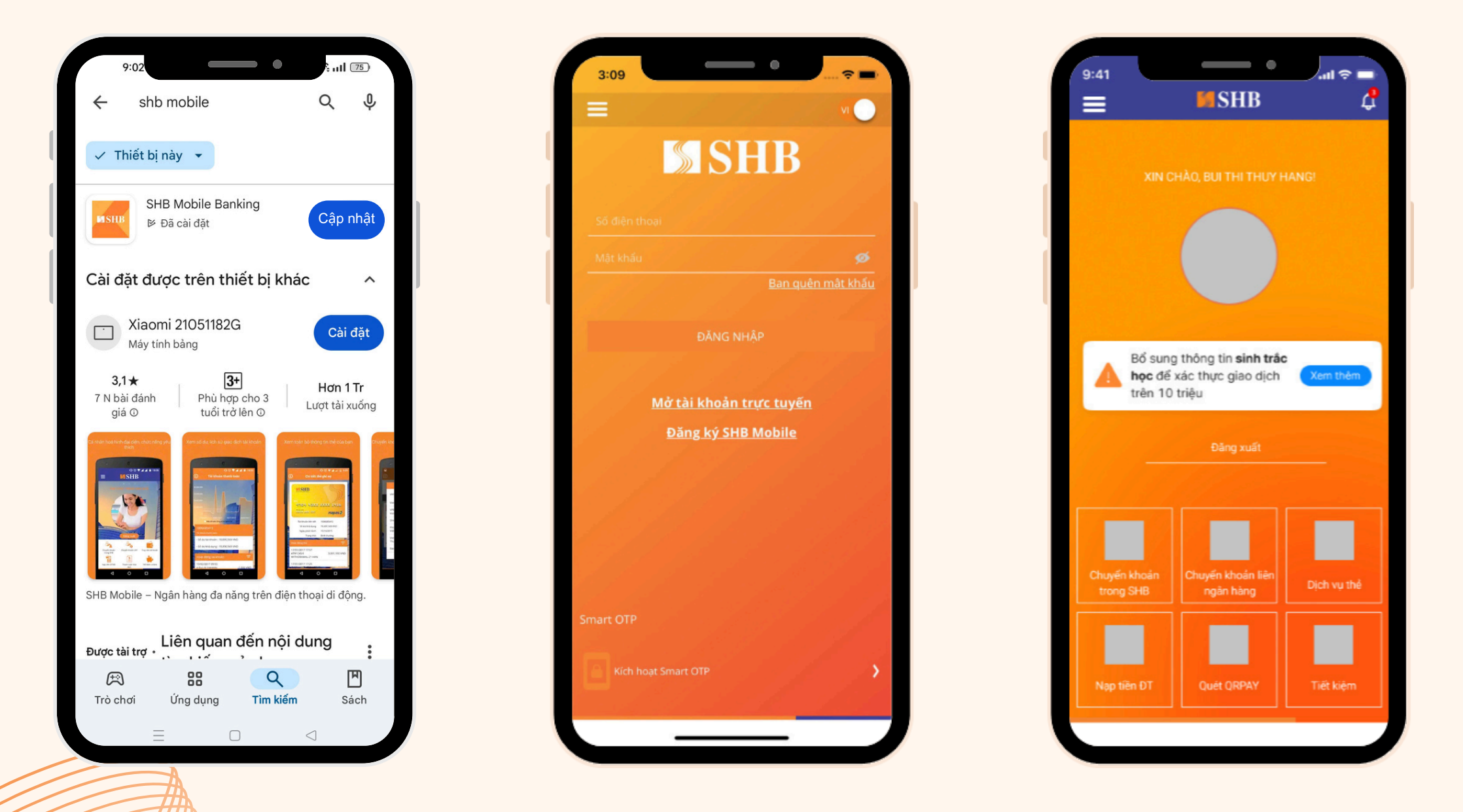

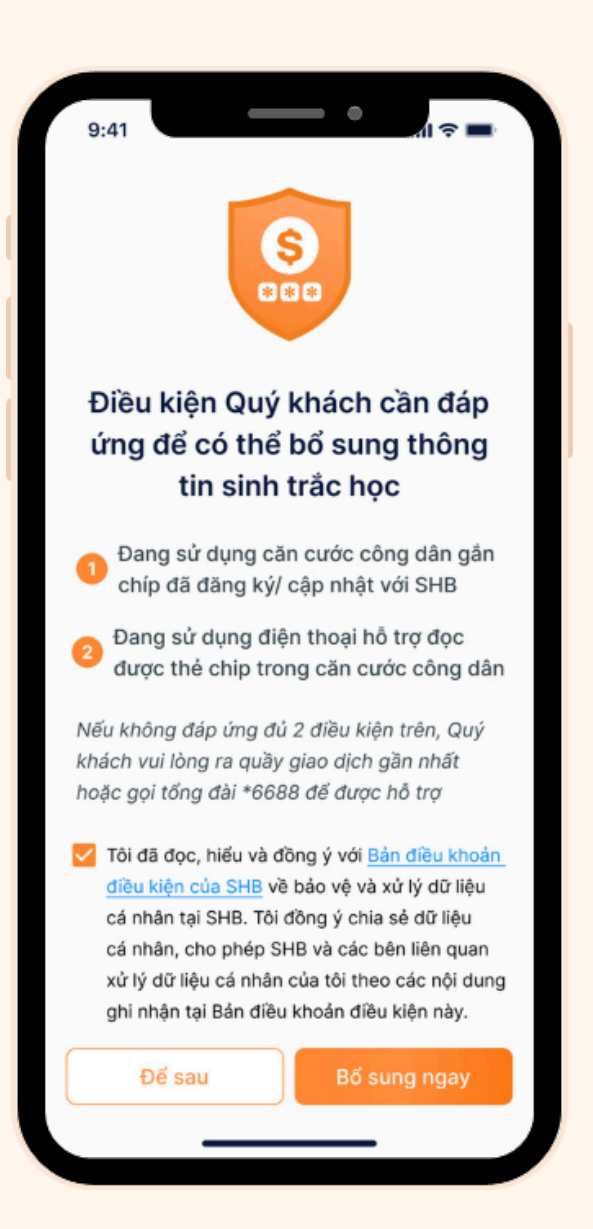

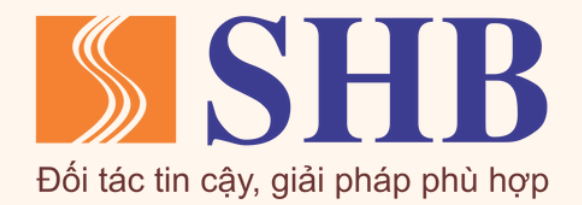

Bước 2: Chụp ảnh Mặt trước & Mặt sau của CCCDGC/Thẻ căn cước theo hướng dẫn

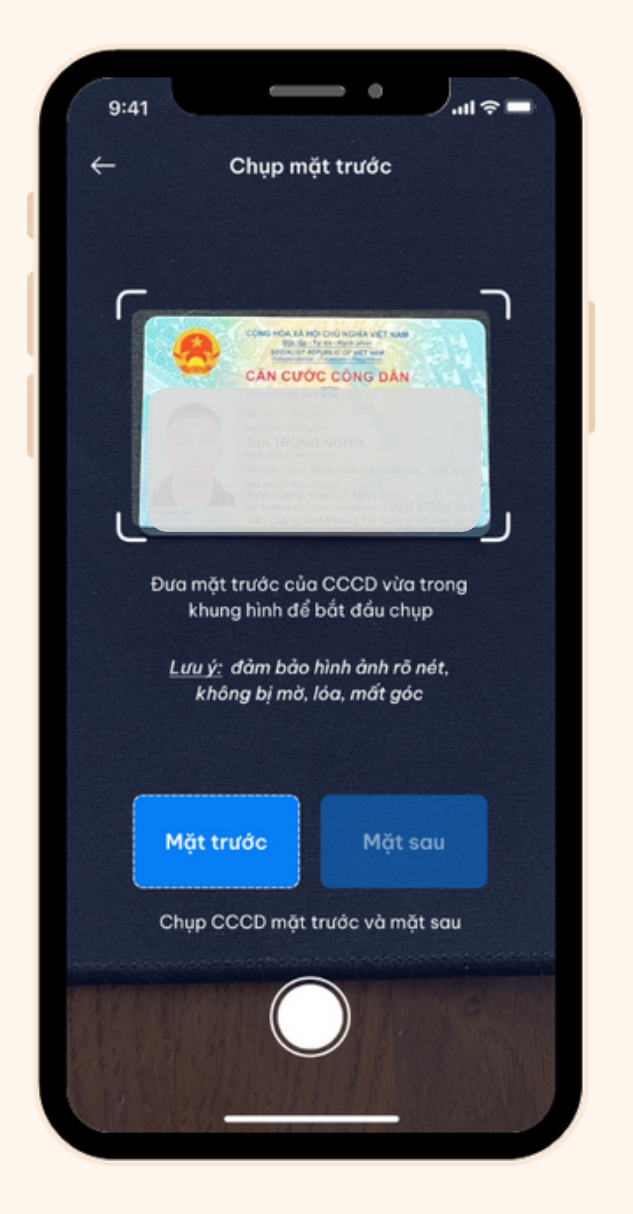

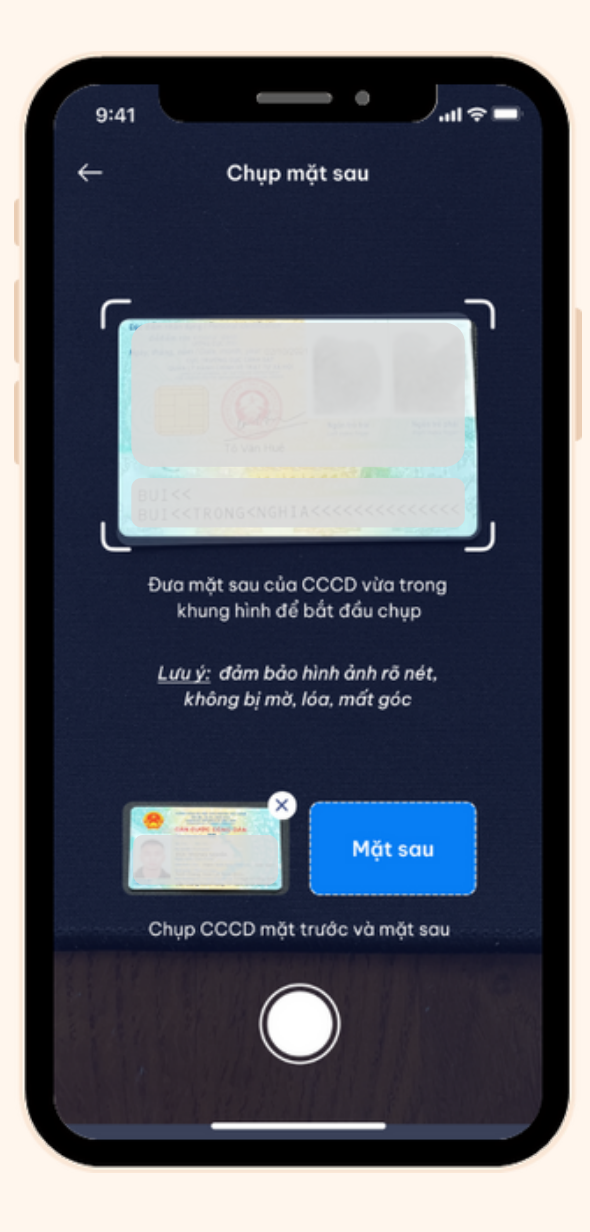

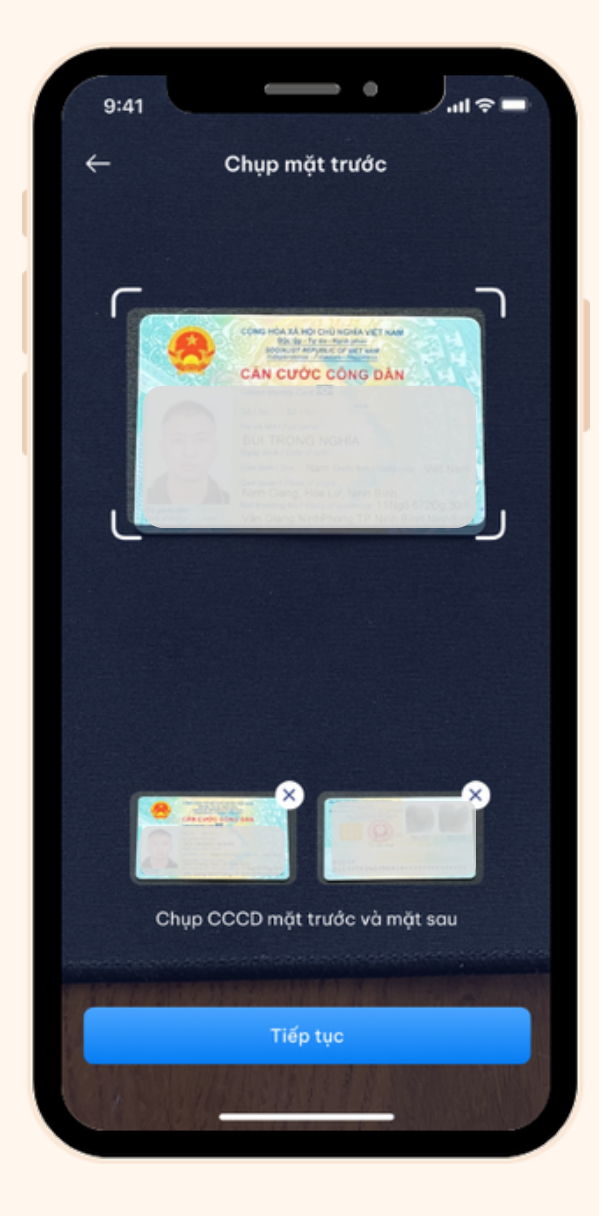

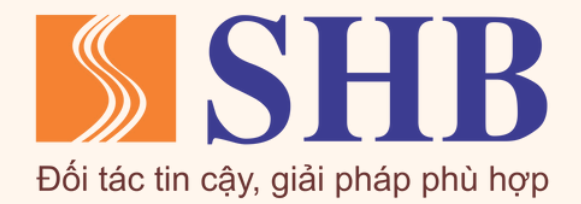

Bước 3: Đọc thẻ chip trên CCCDGC/Thẻ căn cước theo hướng dẫn

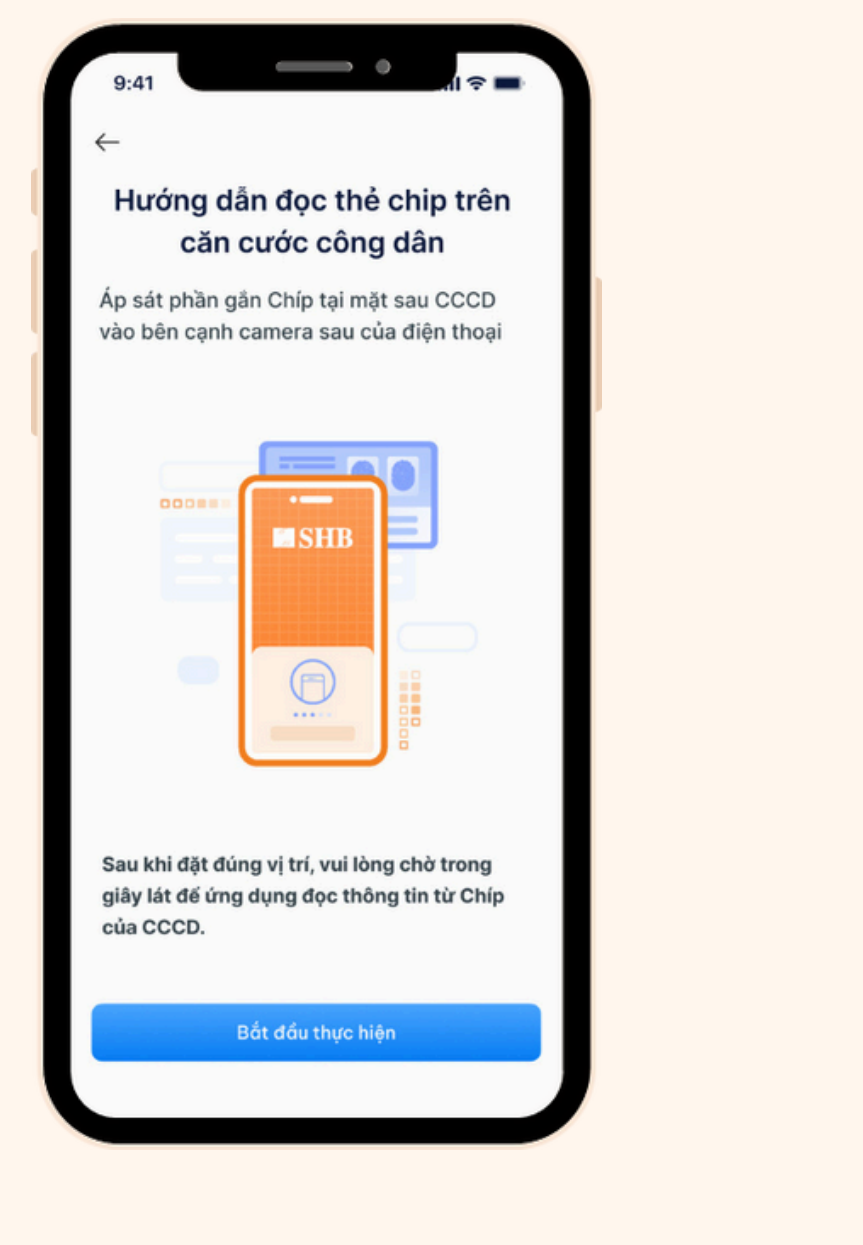

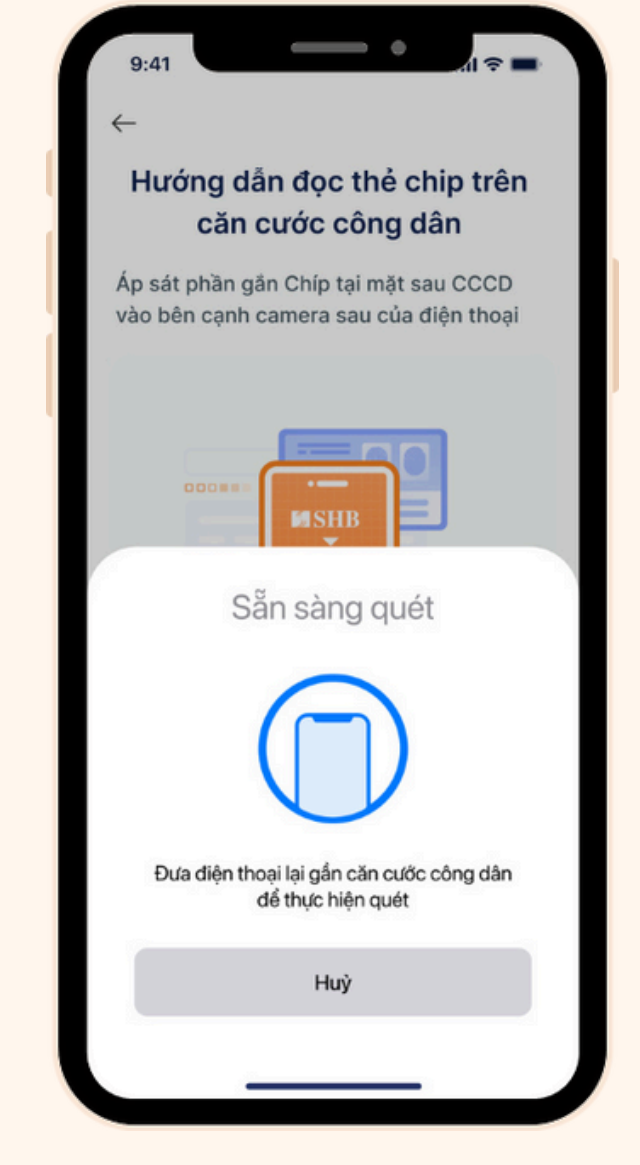

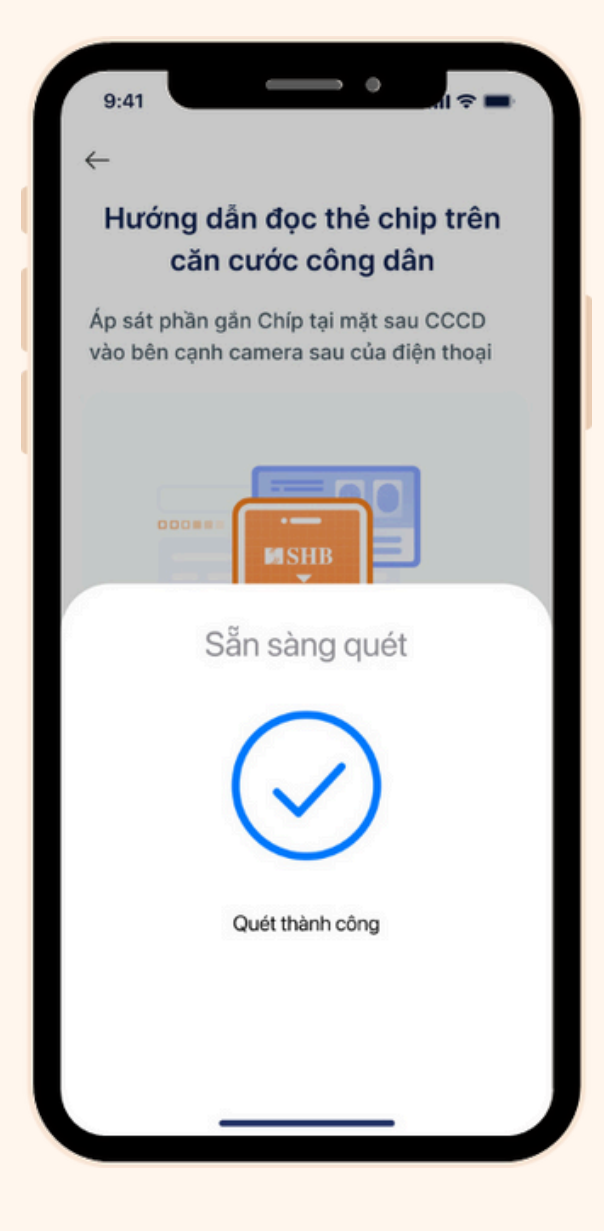

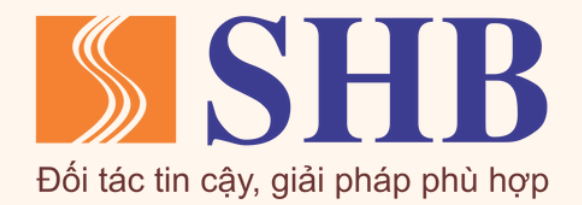

i i Ånh 3

#### Bước 4: Xác thực khuôn mặt theo hướng dẫn

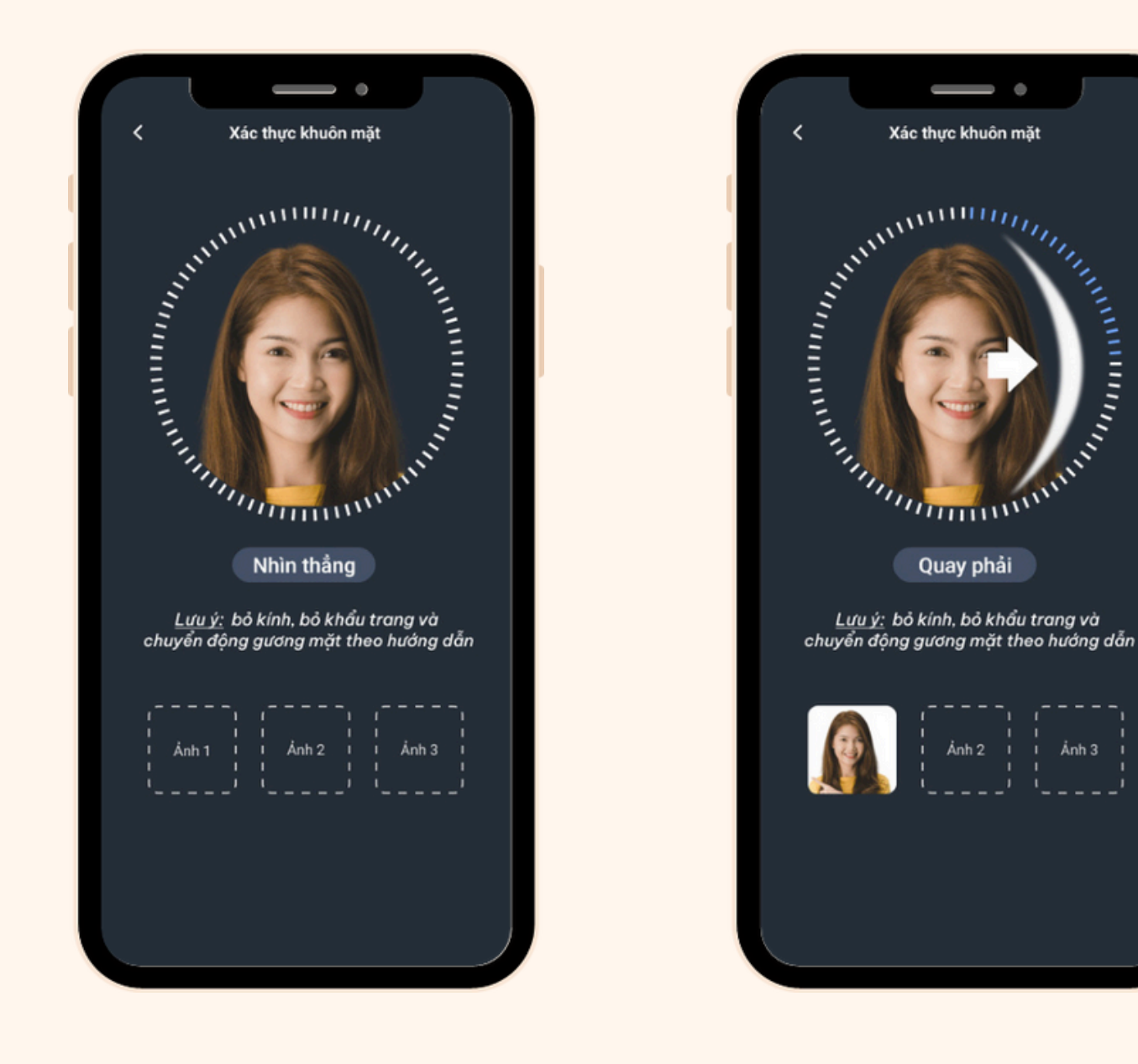

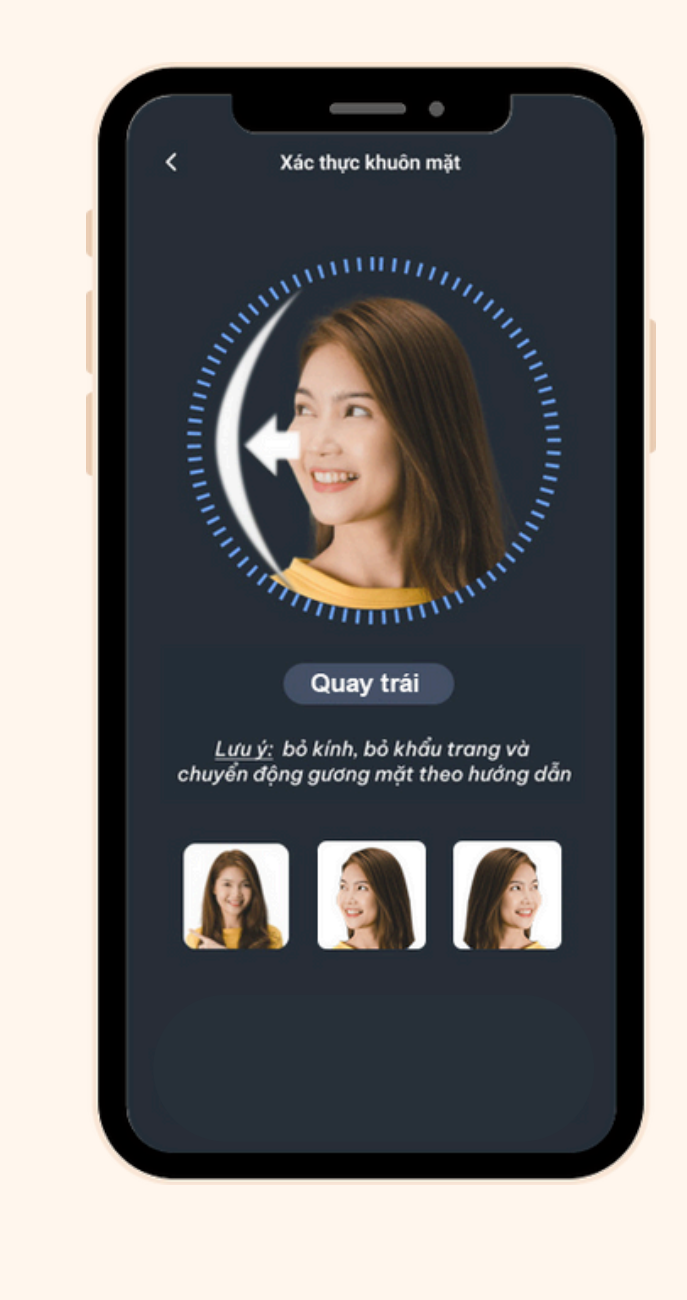

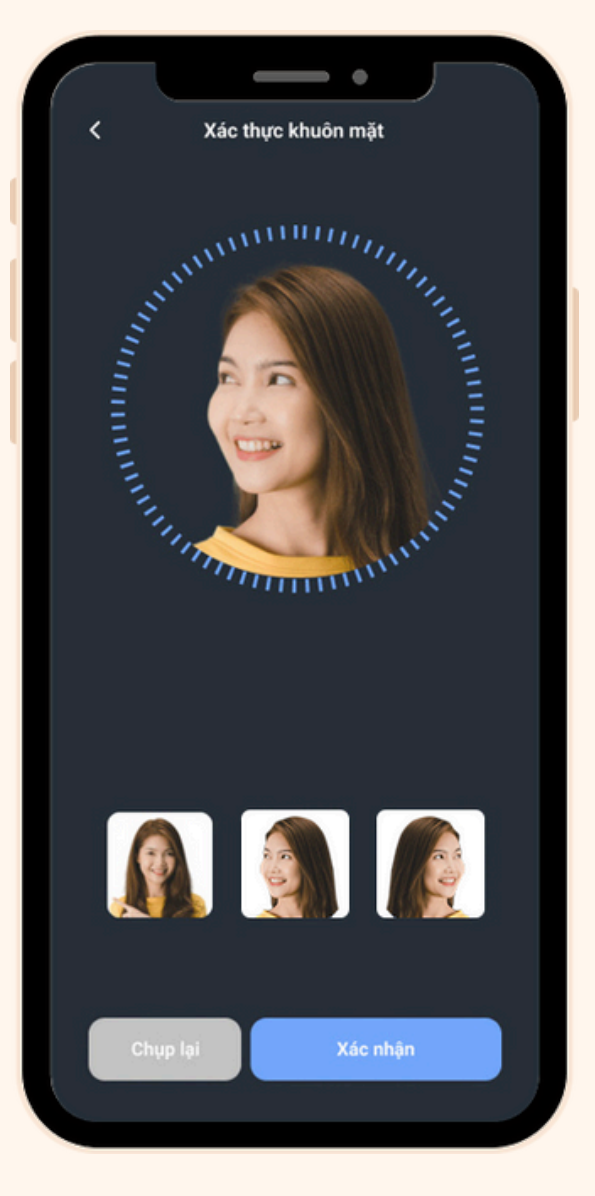

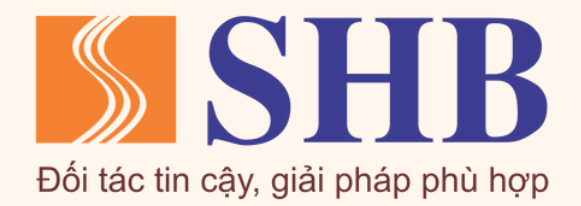

Bước 5: Hoàn tất bổ sung thông tin sinh trắc học, quay lại màn hình trang chủ và tiếp tục giao dịch trên SHB Mobile

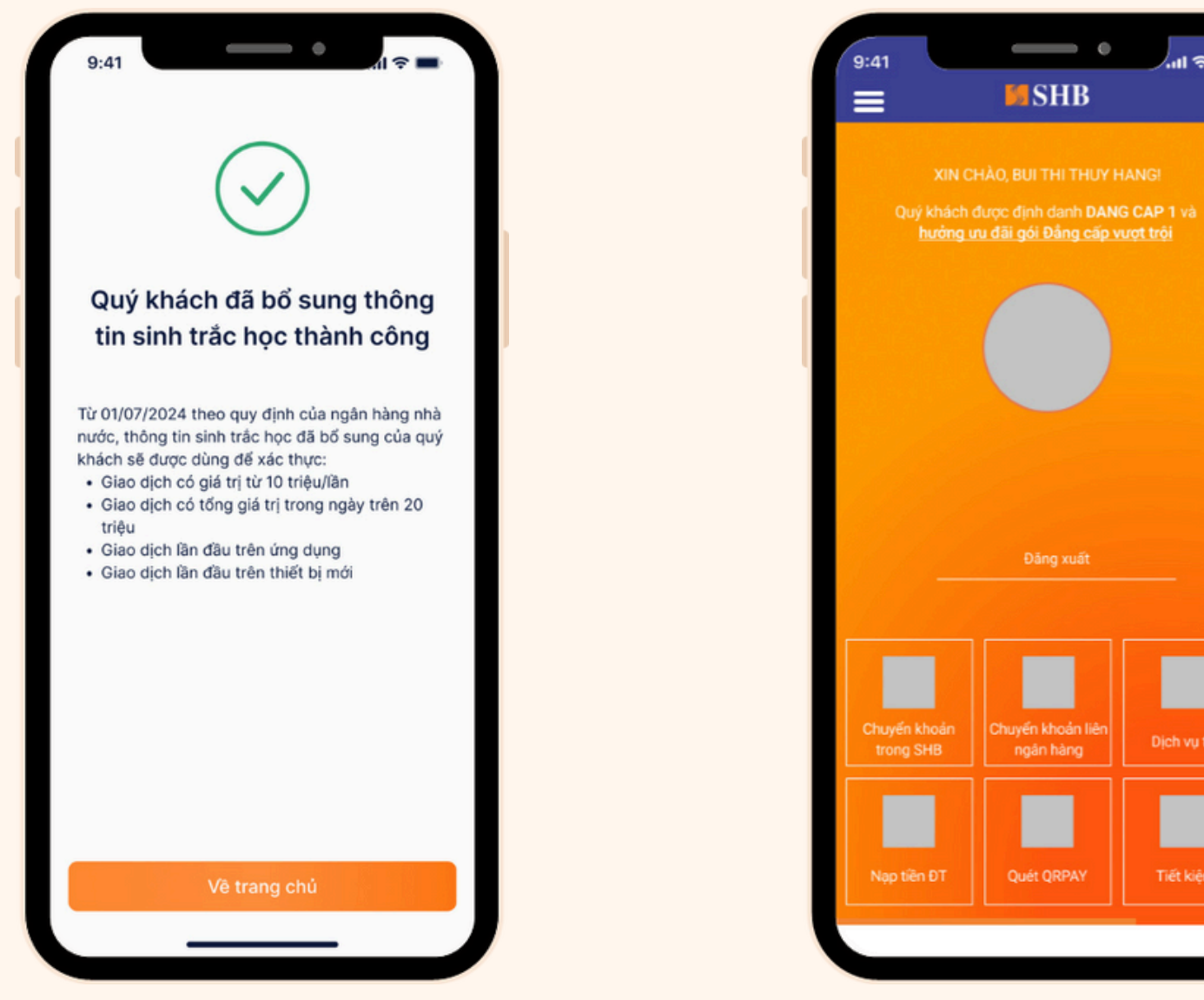

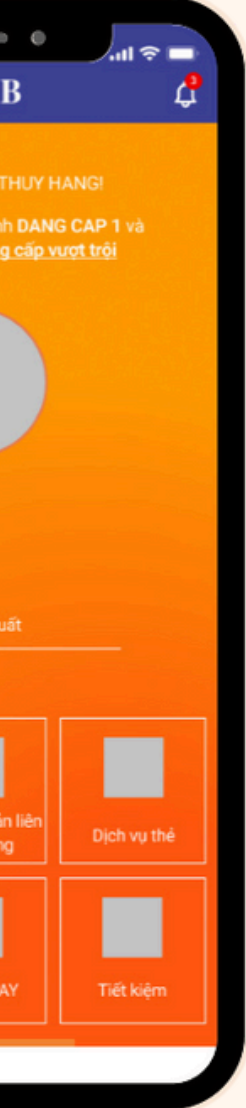

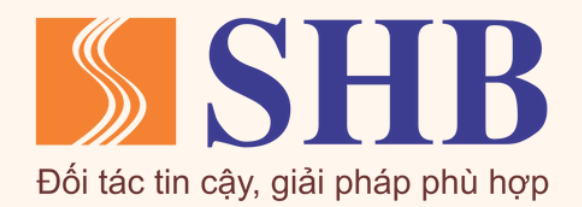

Bước 1: Tải app SHB SAHA/Cập nhật phiên bản SHB SAHA mới nhất trên chợ ứng dụng. Quý khách vui lòng đọc kĩ điều kiện để có thể bổ sung thông tin sinh trắc học trên app:

- Nếu đủ điều kiện, chọn Bổ sung ngay để để bắt đầu thực hiện.
- Nếu chưa đủ điều kiện, vui lòng đến quầy giao dịch của SHB trên toàn quốc để được hỗ trợ.

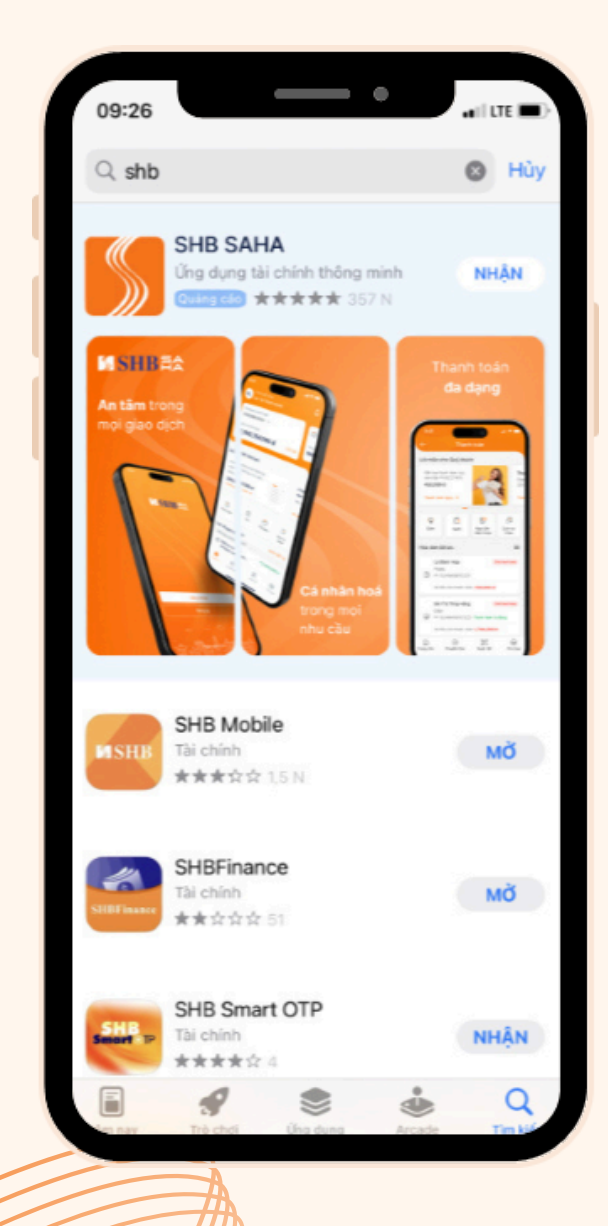

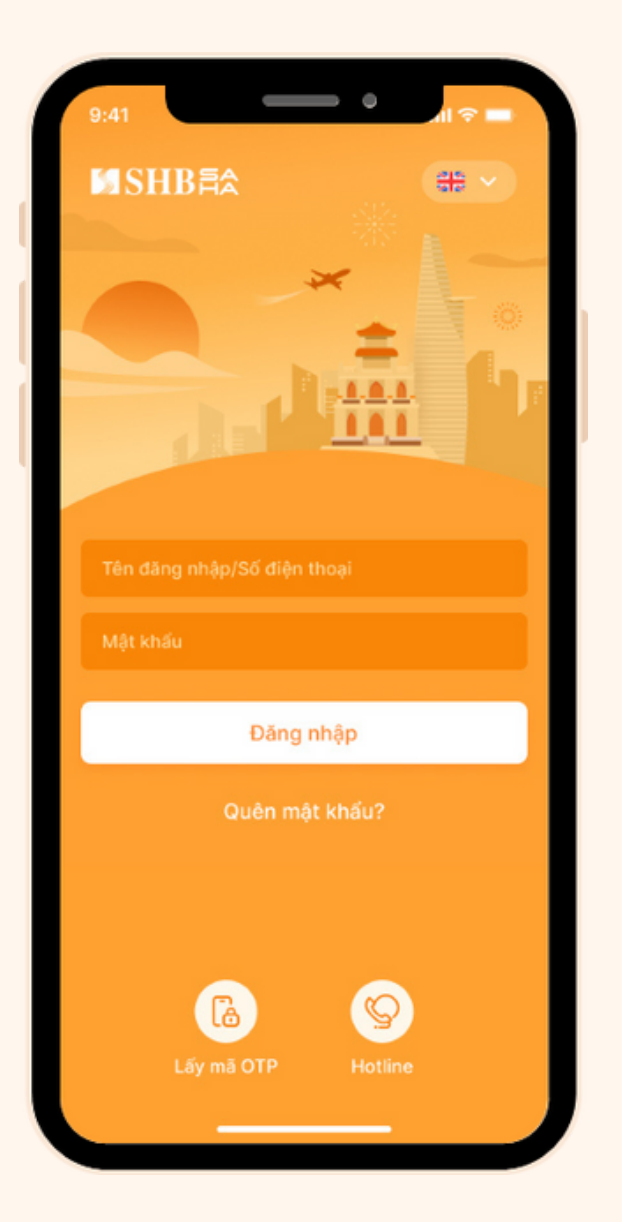

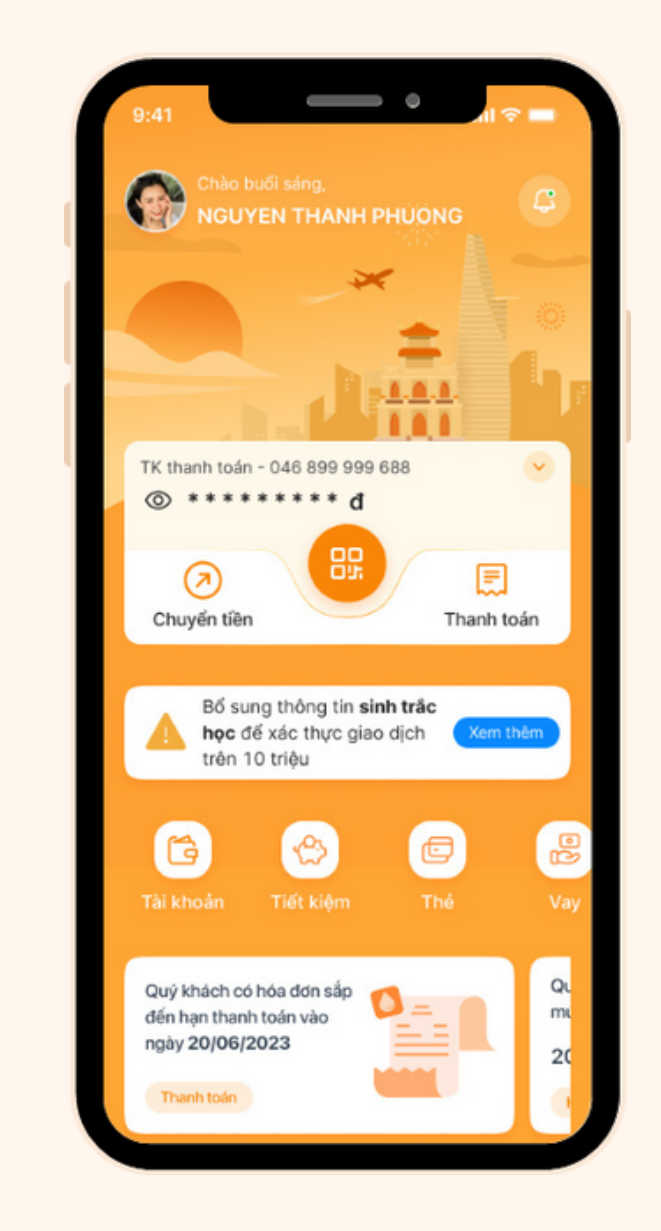

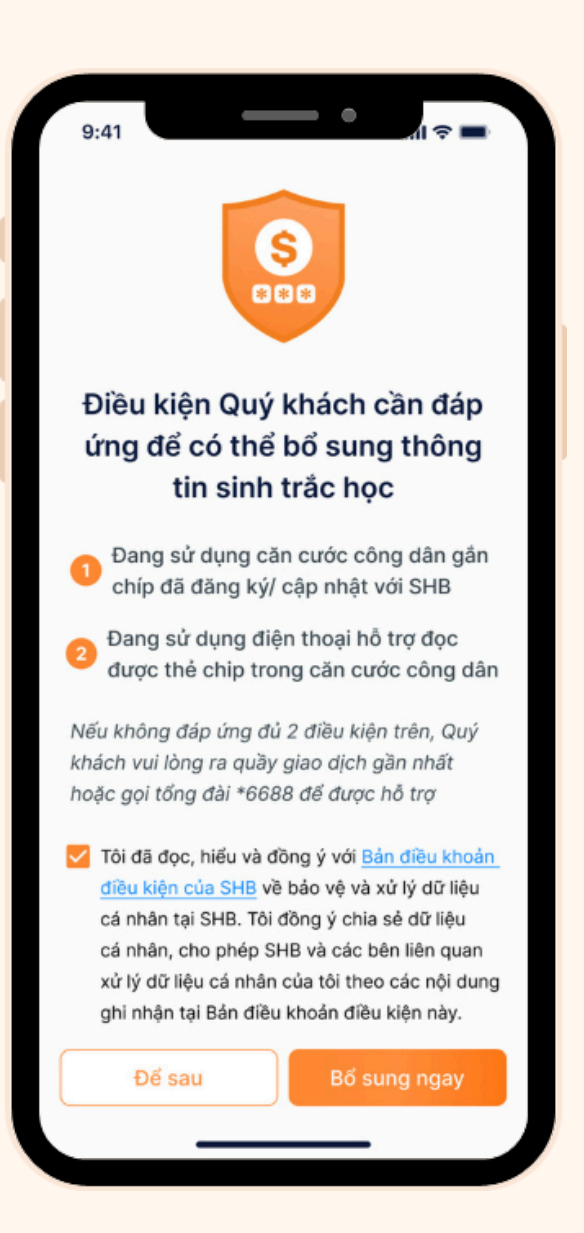

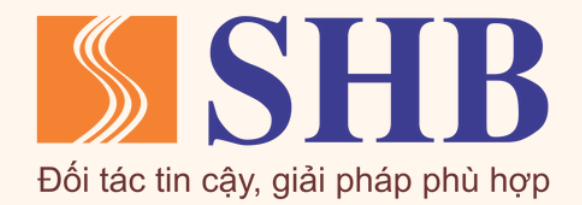

Bước 2: Chụp ảnh Mặt trước & Mặt sau của CCCDGC/Thẻ căn cước theo hướng dẫn

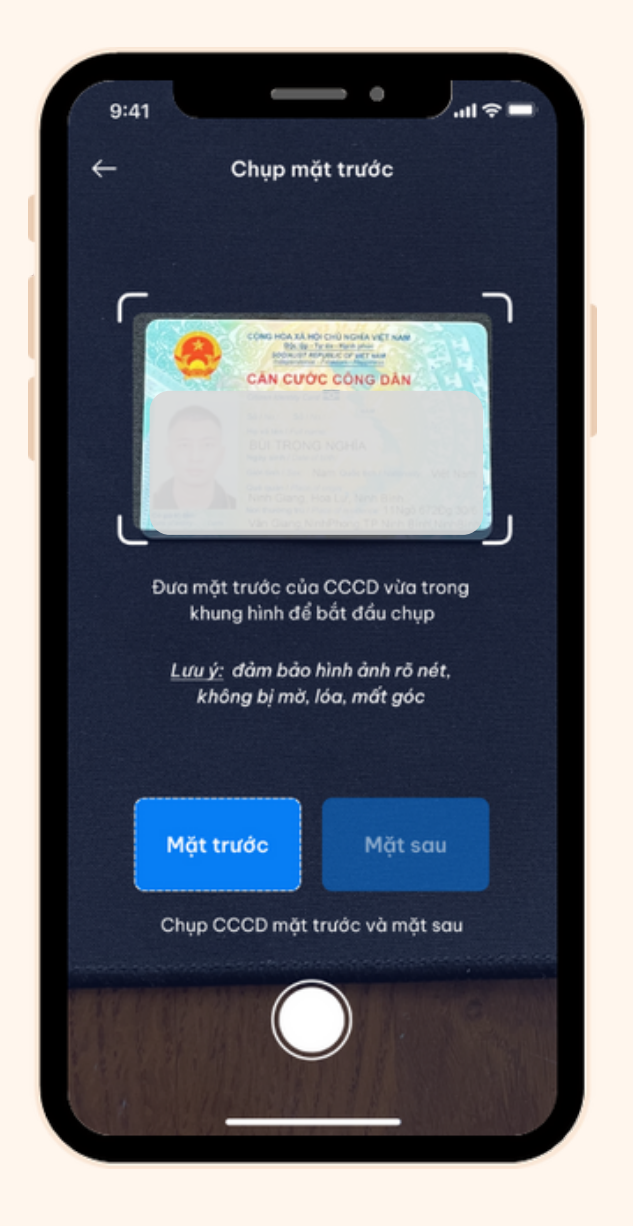

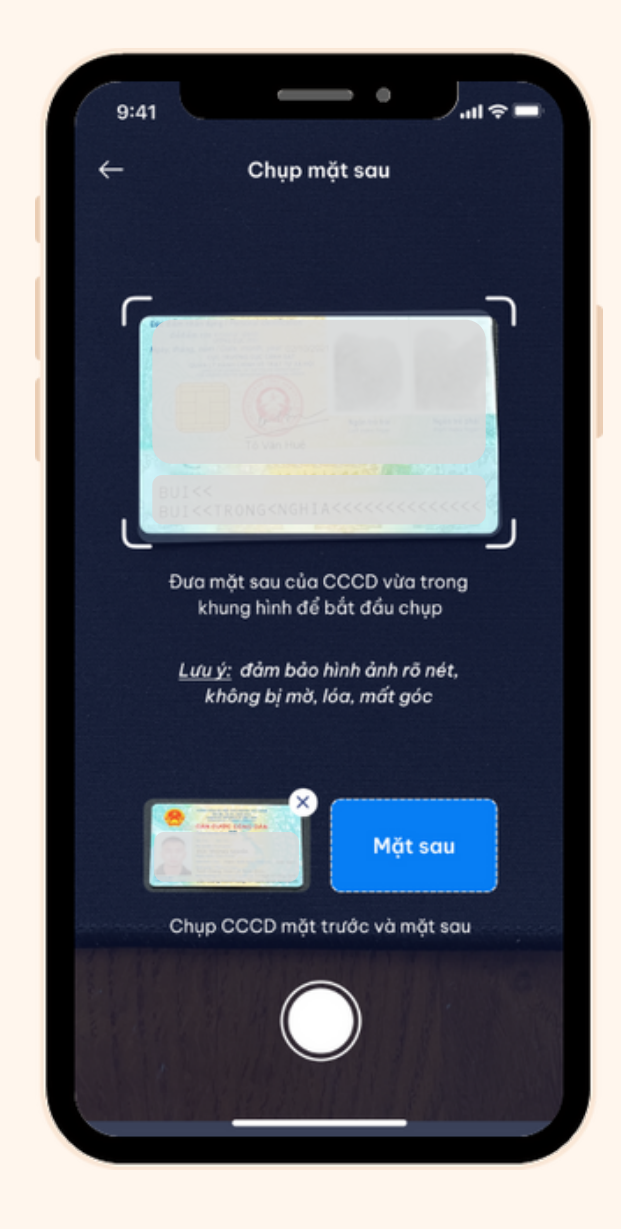

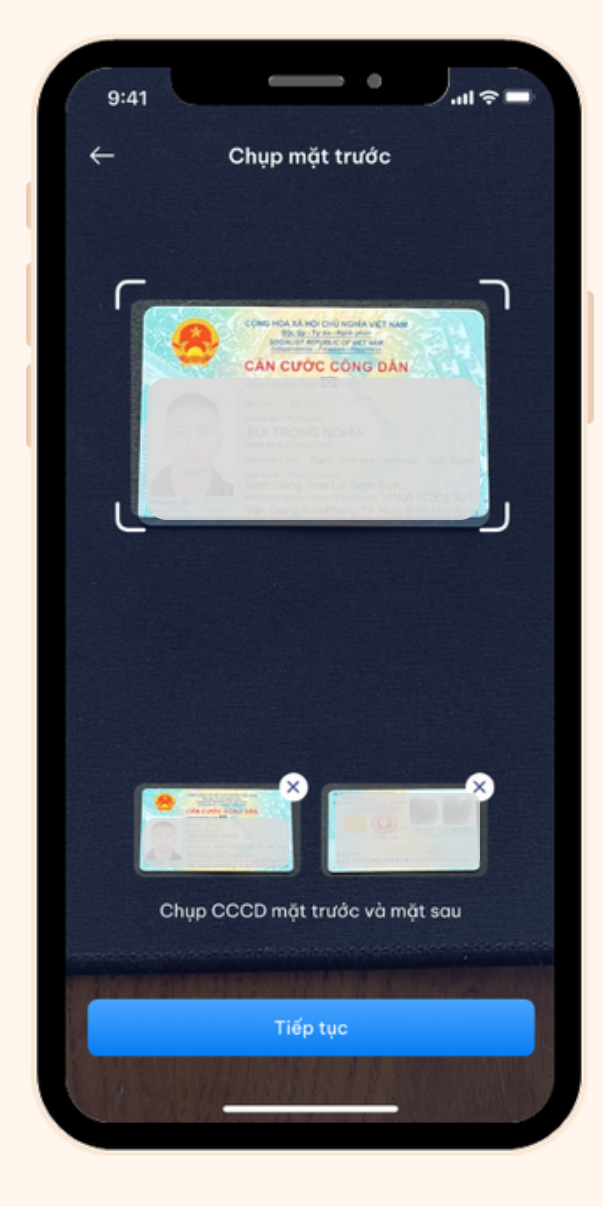

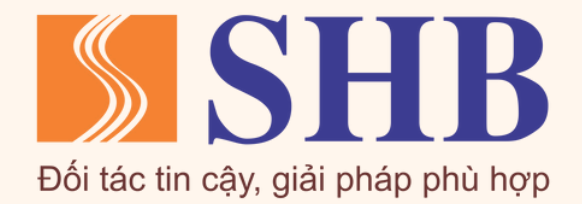

Bước 3: Đọc thẻ chip trên CCCDGC/Thẻ căn cước theo hướng dẫn

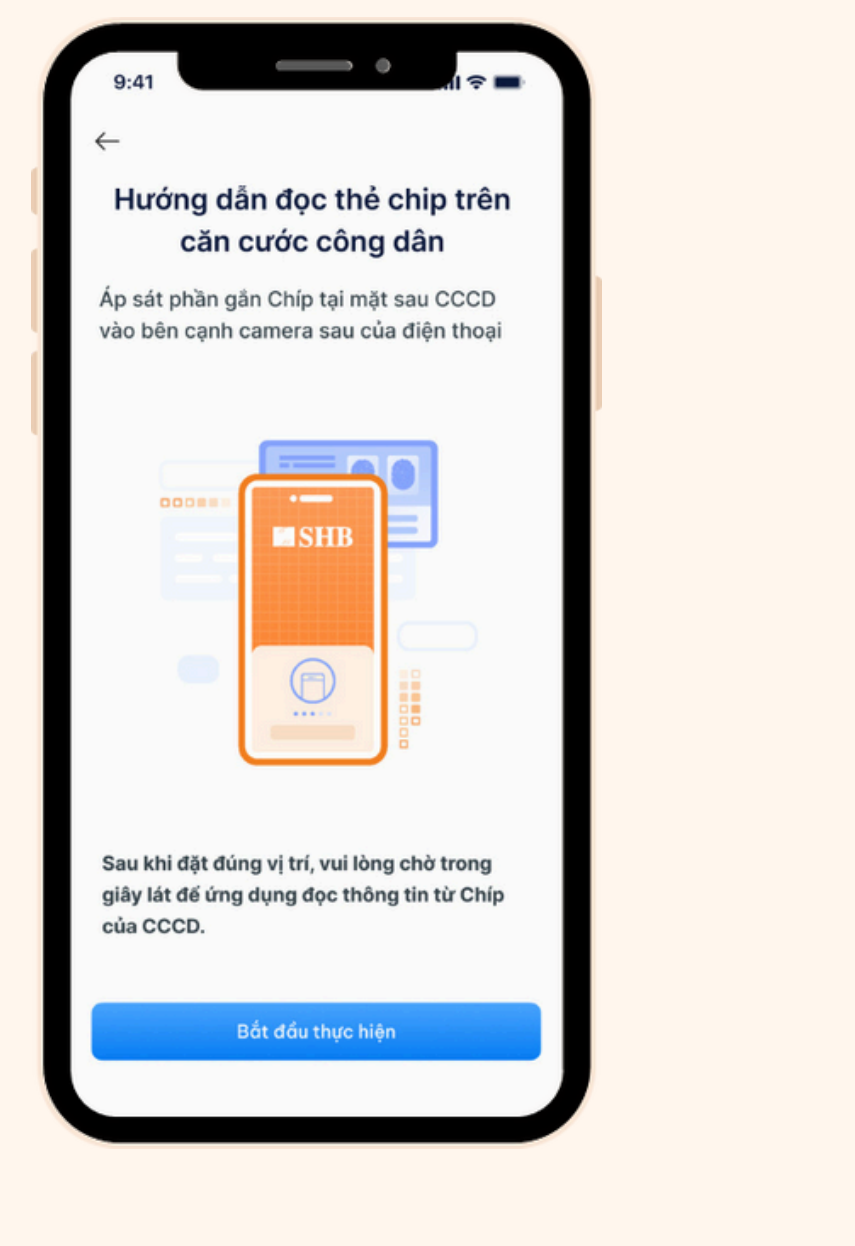

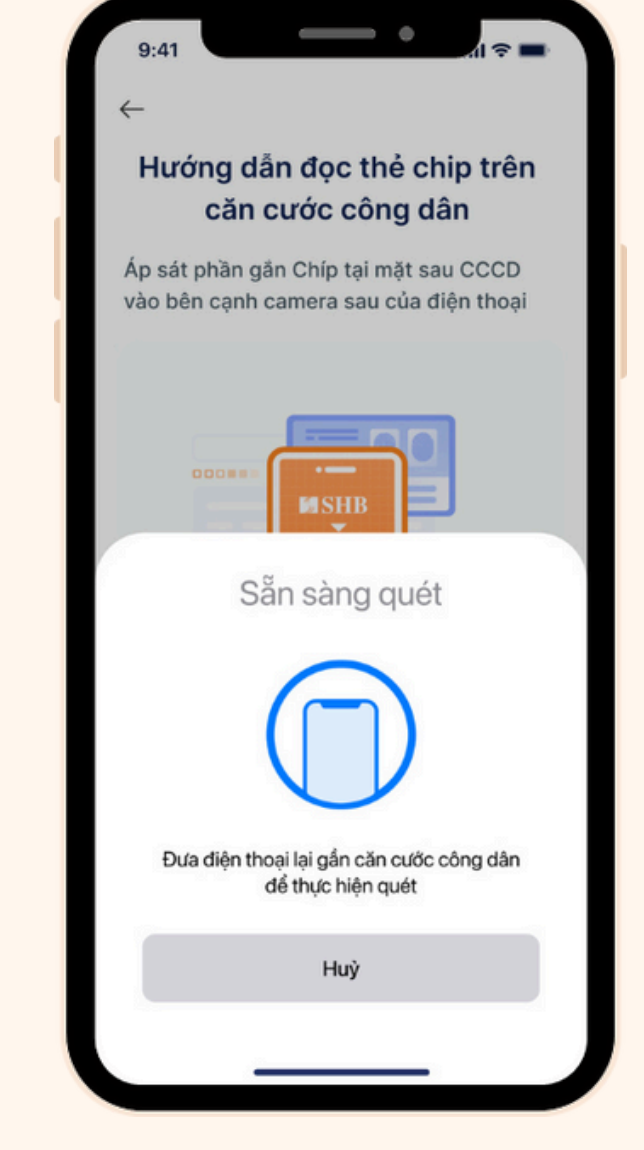

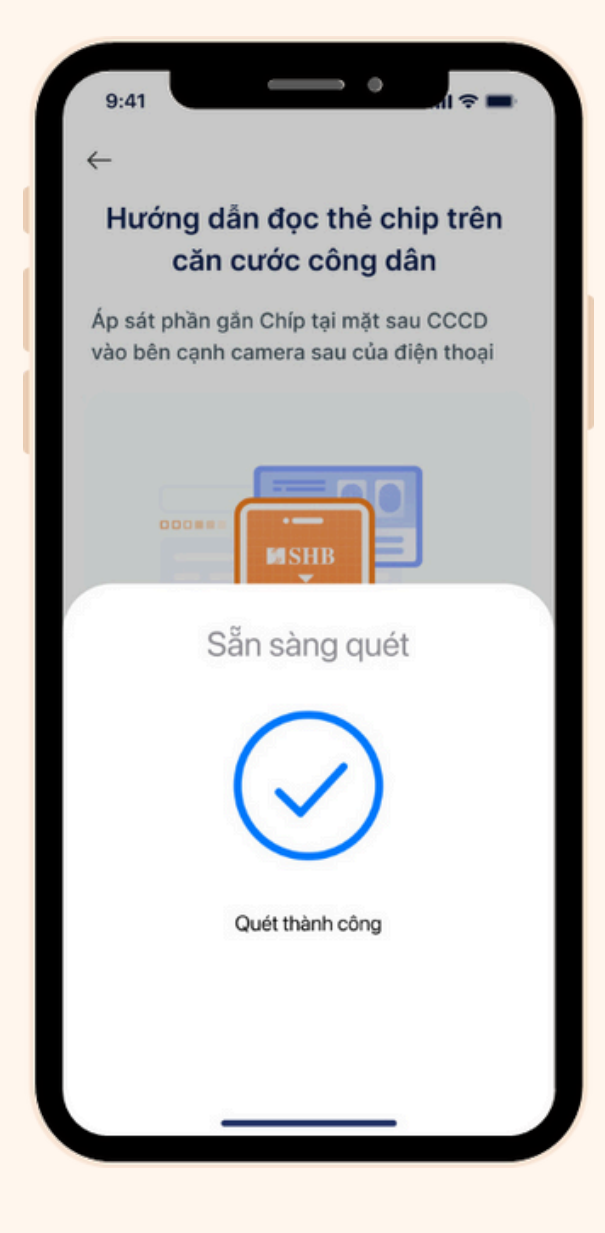

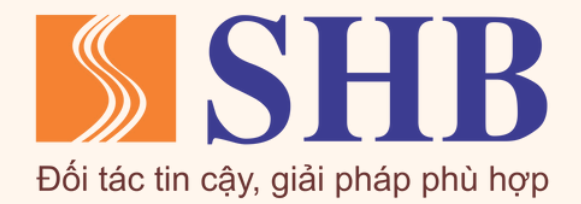

#### Bước 4: Xác thực khuôn mặt theo hướng dẫn

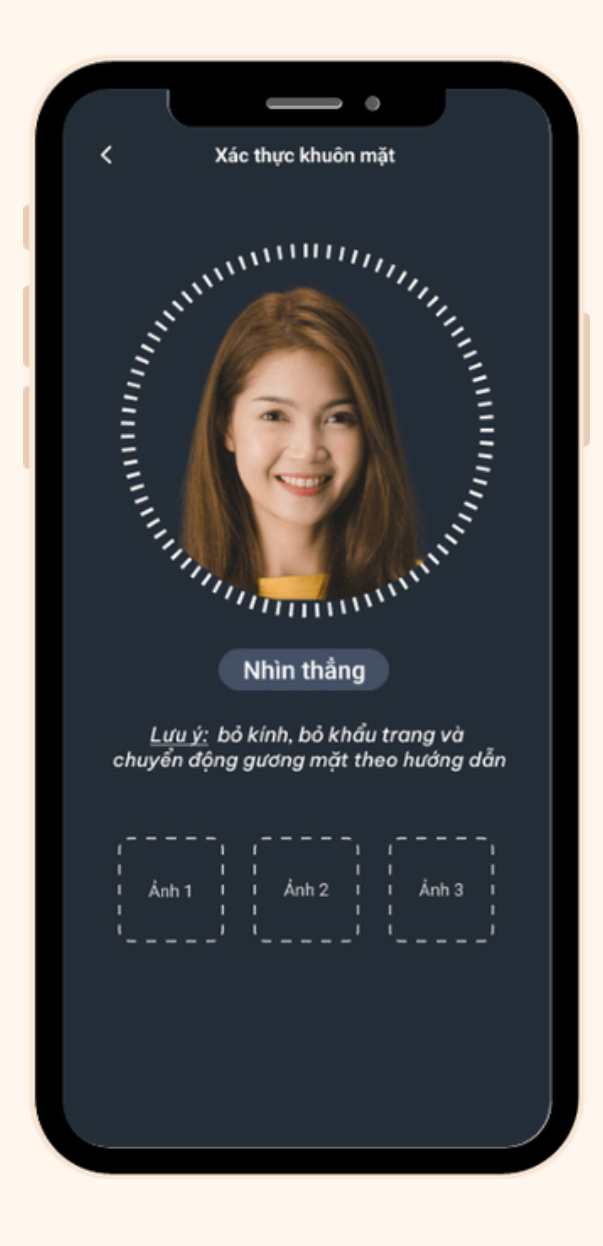

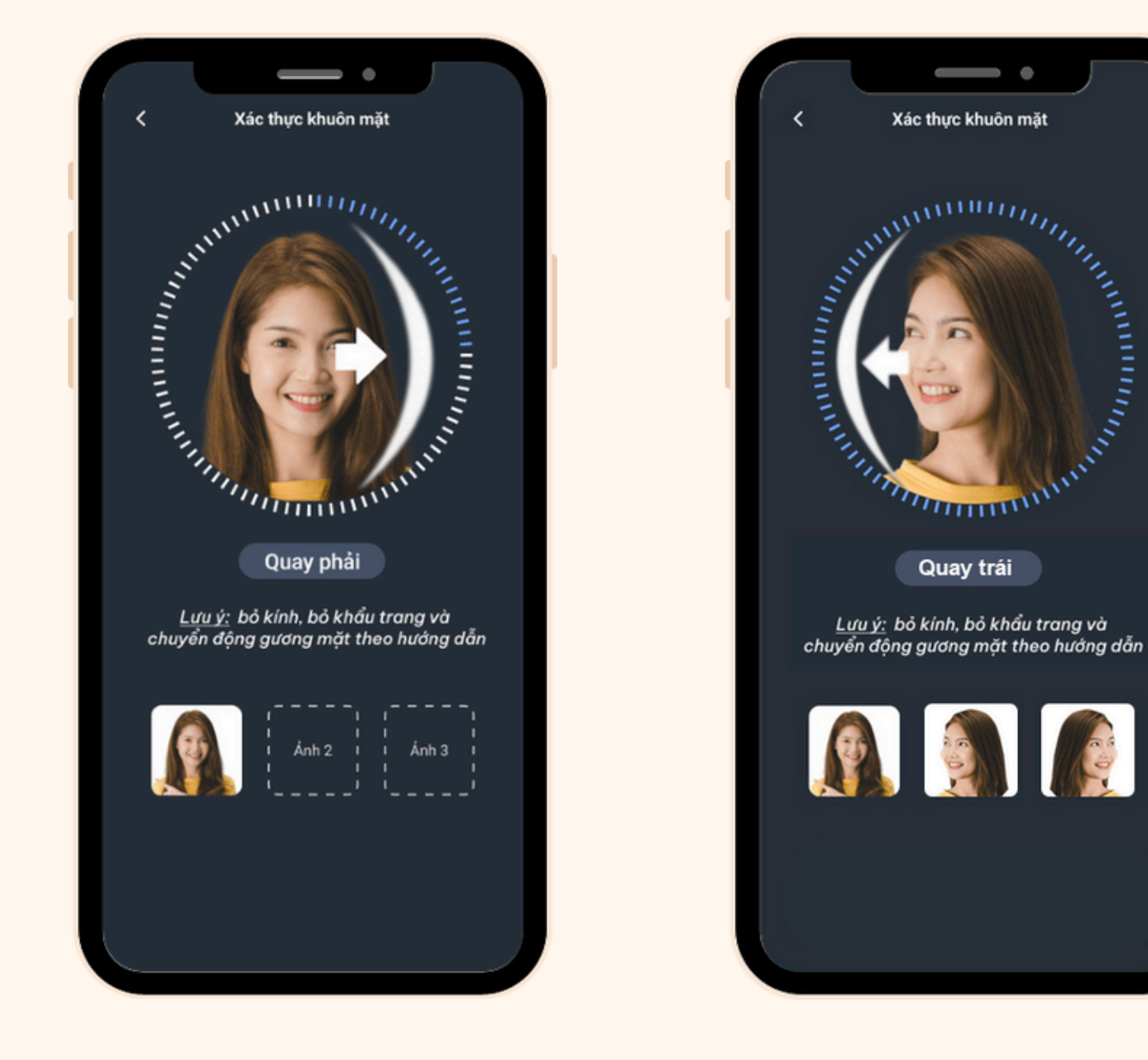

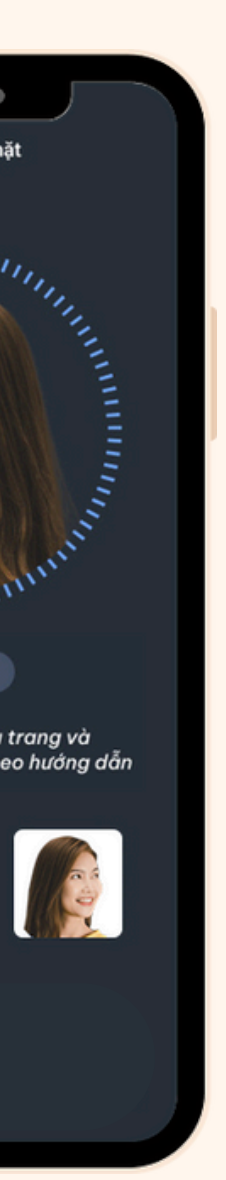

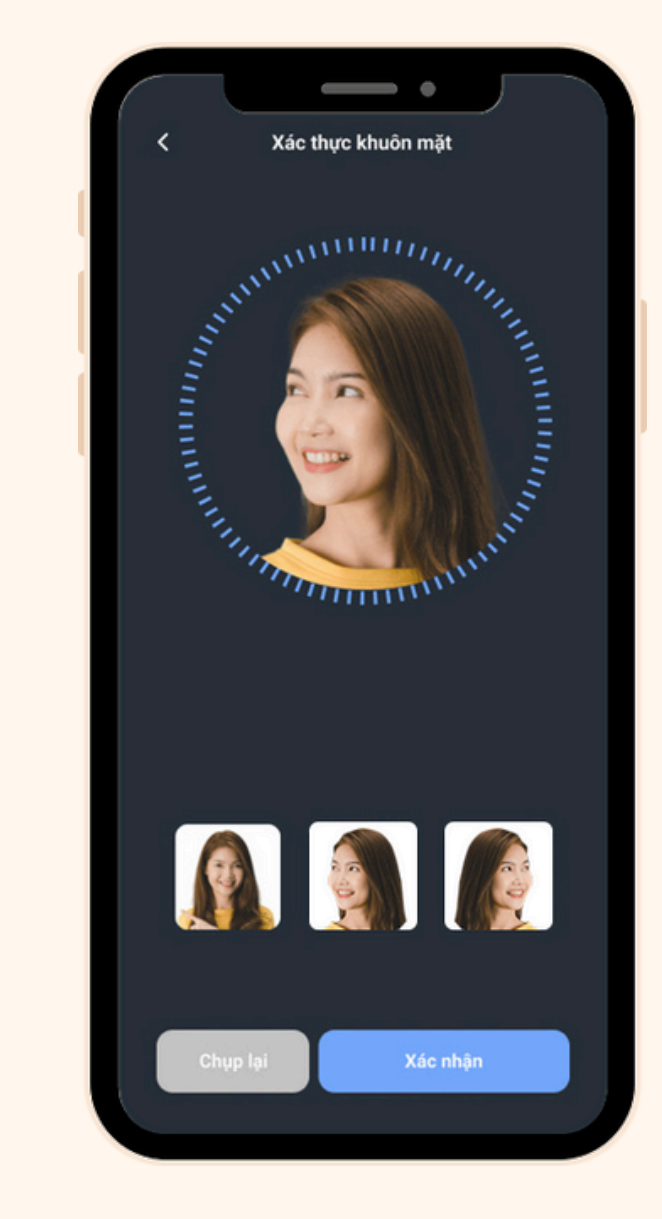

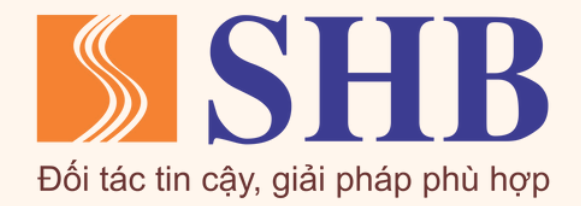

Bước 5: Hoàn tất bổ sung thông tin sinh trắc học, quay lại màn hình trang chủ và tiếp tục giao dịch trên SHB SAHA

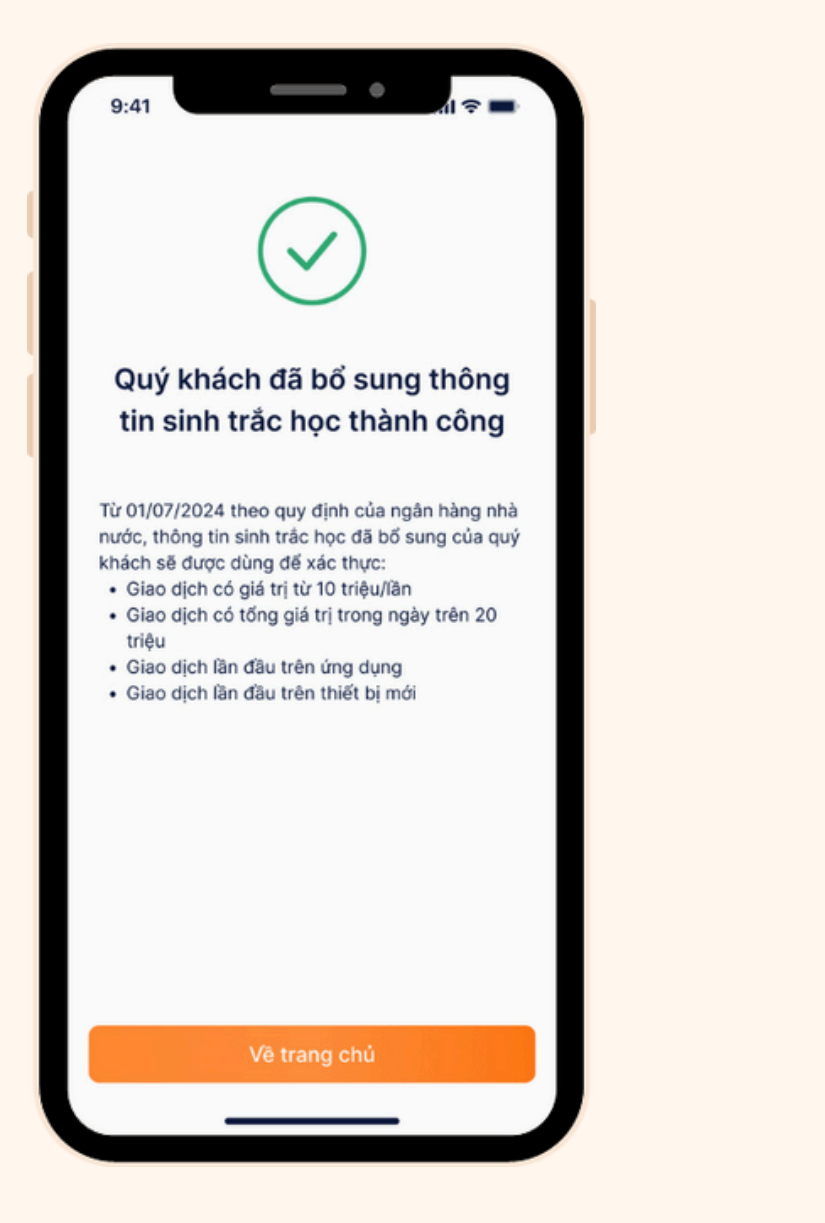

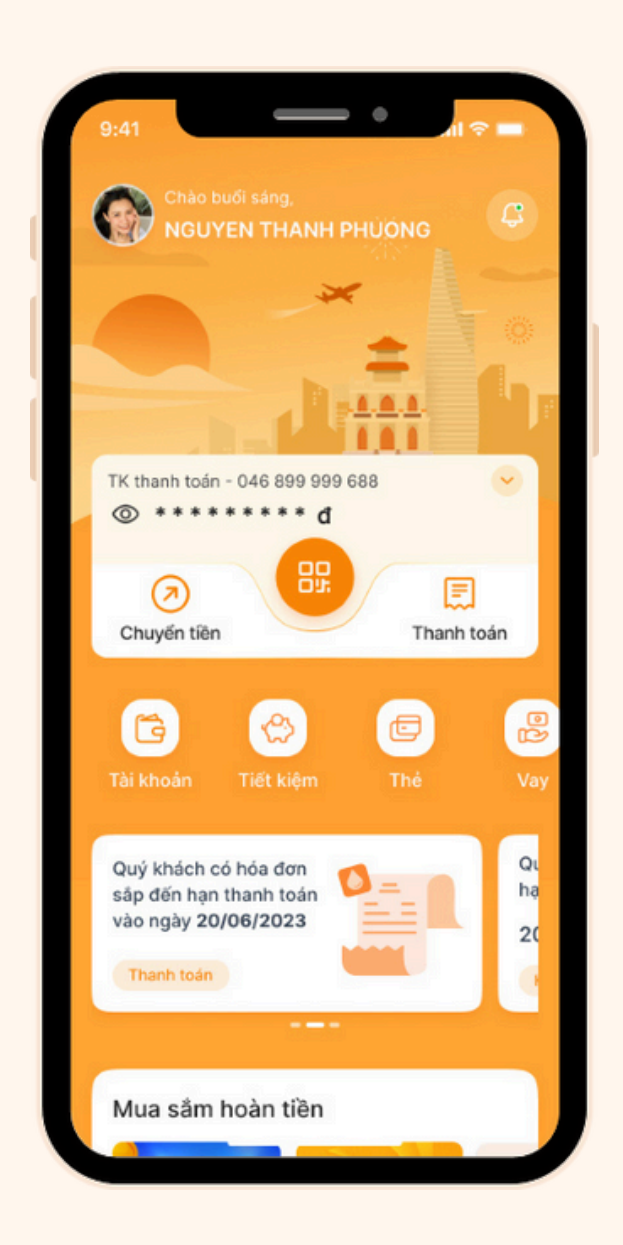

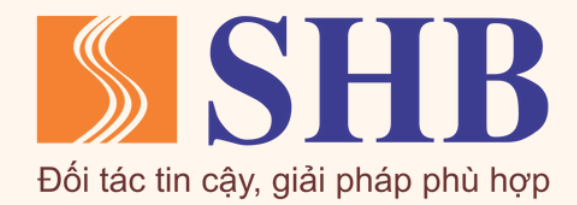

# THANK YOU

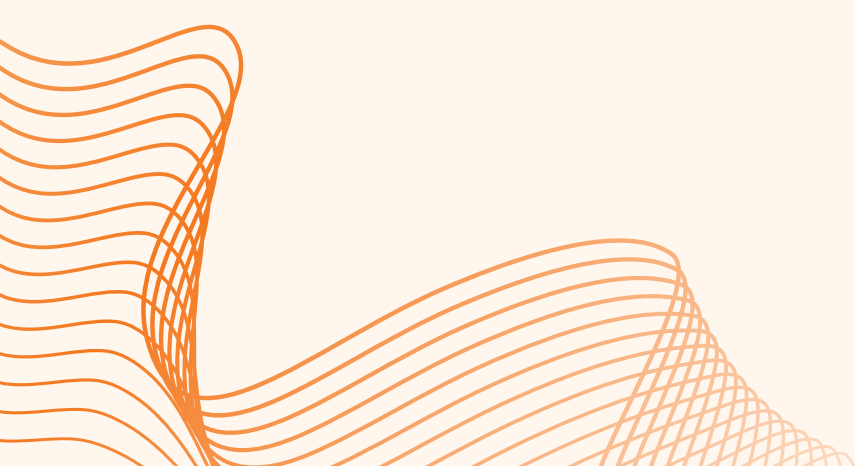

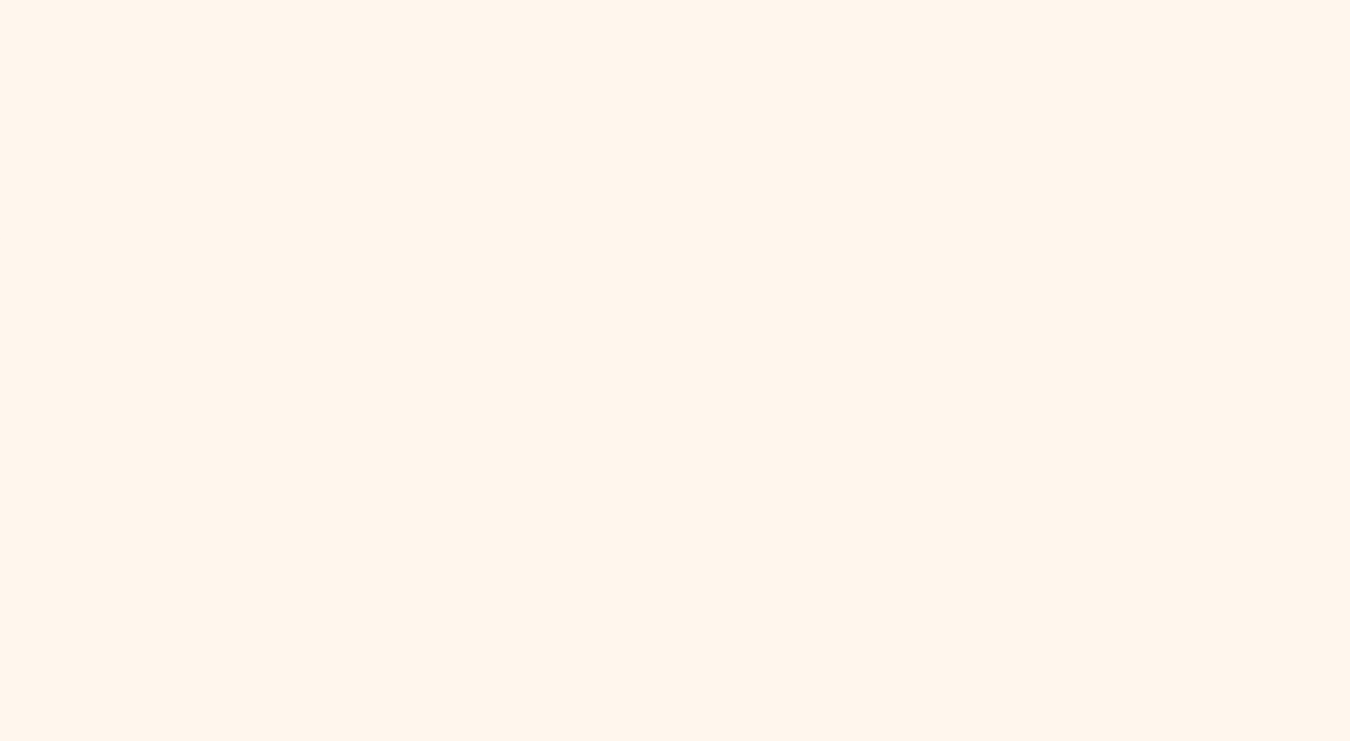

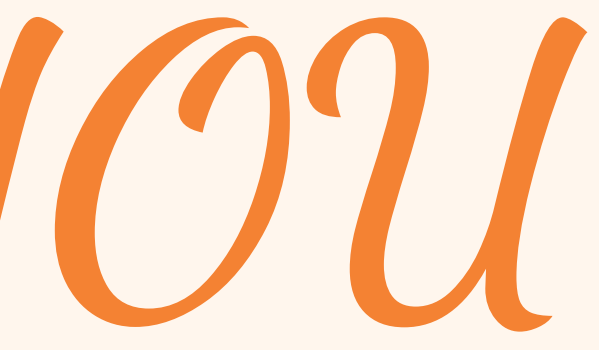